## Sentinel LDK格式化锁 (正式号)

### 武汉SafeNet金加和店

# 点击EMS,进入如下登录界面,输入用户ID: "admin",密码: "admin",

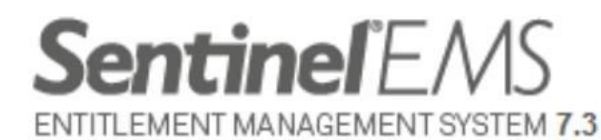

| 登录            |                         |               |  |
|---------------|-------------------------|---------------|--|
| 用户 ID:<br>密码: | admin                   |               |  |
| 用户 ID:<br>密码: | admin<br>•••••<br>I 在此计 | 算机上记住我的用户 ID。 |  |

SafeNet © 2014 SafeNet, Inc. All Rights reserved.

English Deutsch 中文

日本語

2

### 进入对应操作界面,

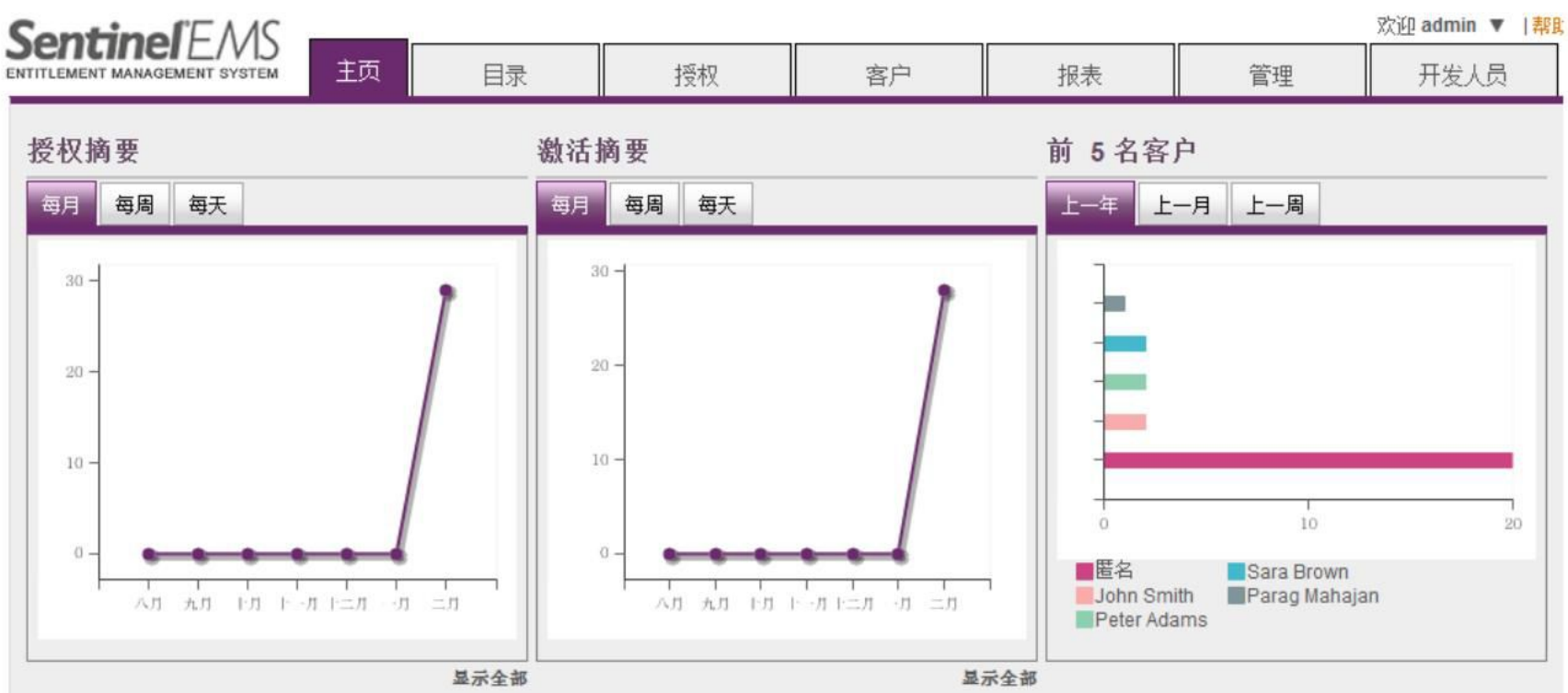

#### 许可证在接下来的 30 天内到期

热销产品

| 客户                               | EID    | AID    | 到期日期       | 产品名称                      | 数量   |
|----------------------------------|--------|--------|------------|---------------------------|------|
| John Smith (smithj@eliashim.com) | 68f342 | e88a36 | 2015-03- 3 | SafeNet Memo Card Plugin  | 4    |
| John Smith (smithj@eliashim.com) | 68f342 | bdeac2 | 2015-03- 3 | SafeNet Design Office     | 3    |
| John Smith (smithj@eliashim.com) | 68f342 | e88a36 | 2015-03- 3 | SafeNet Design Enterprise | 2    |
| John Smith (smithj@eliashim.com) | 68f342 | bdeac2 | 2015-03- 3 | sh-1                      | 2    |
| Sara Brown (sara@fast-ag.com)    | 7acc9a | 7b6550 | 2015-03- 3 | 2-2.5                     | 1    |
|                                  |        |        | 显示全部       |                           | 显示全部 |

#### 第一种情况:子锁在开发商手中: 点击"授权"-"录入锁",

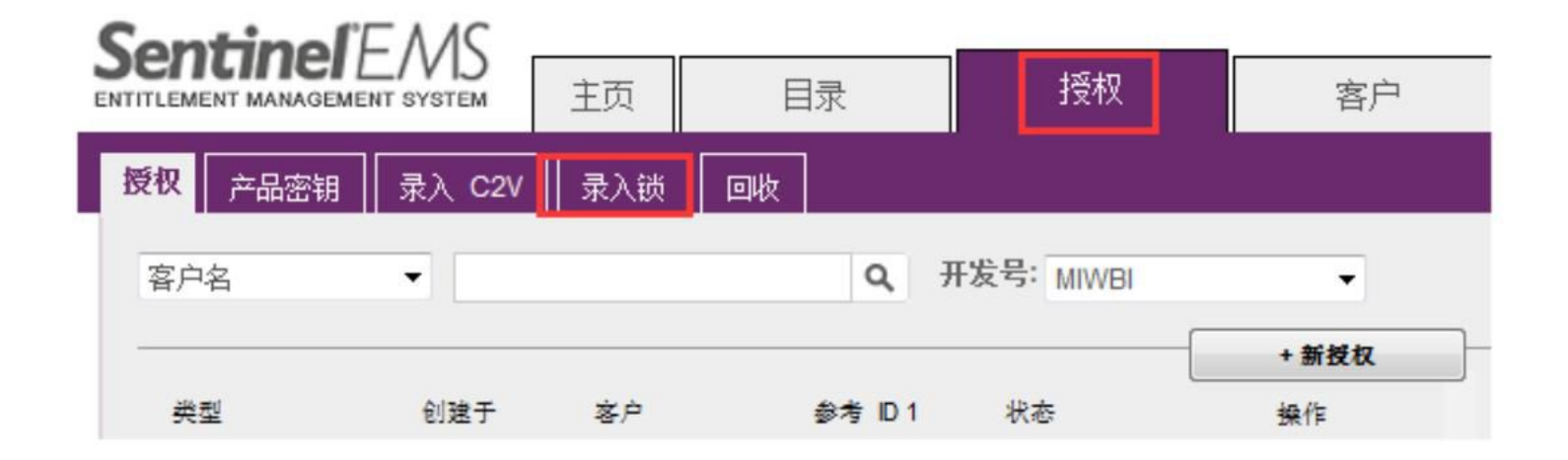

### 左边锁ID下是该锁的信息, 点右边"查看详细信息",

| 10     | 锁类型    |            | 批次    | V-Clock 时间                                             |   | 查看详细信息 |
|--------|--------|------------|-------|--------------------------------------------------------|---|--------|
| 962040 | Sentin | nel-HL-Pro | MIWBI | 未启用                                                    | • | ( 录入   |
|        |        |            |       |                                                        |   |        |
|        |        |            |       |                                                        |   | 闪烁     |
|        |        |            |       |                                                        |   | 刷新     |
|        |        |            |       |                                                        |   | 清除时间篡改 |
| 产品名称   | 产品 ID  | 功能名称       | 功能 ID | <b>功能属</b><br>授权类型:                                    | 性 |        |
| 产品名称   | 产品 ID  | 功能名称       | 功能 ID | <b>功能属</b> 授权类型: 数位:                                   | 性 |        |
| 产品名称   | 产品 ID  | 功能名称       | 功能 ID | <b>功能属</b> 授权类型: 数值: 本地:                               | 性 |        |
| 产品名称   | 产品 ID  | 功能名称       | 功能 ID | <b>功能属</b><br>授权类型:<br>数值:<br>本地:<br>网络:               | 性 |        |
| 产品名称   | 产品 ID  | 功能名称       | 功能 ID | <b>功能属</b> 授权类型: 数值: 本地: 网络: 并发用户数类型:                  | 性 |        |
| 产品名称   | 产品 ID  | 功能名称       | 功能 ID | <b>功能属</b> 授权类型: 数值: 本地: 网络: 并发用户数类型: 并发用户数类型: 自用证程序更: | 性 |        |

#### 点击右边"录入",

#### 录入锁

?

| 锁卫       | 锁类型             | 批次    | V-Clock 时间 |   | 查看详细信息 |
|----------|-----------------|-------|------------|---|--------|
| 48962040 | Sentinel-HL-Pro | MIWBI | 未启用        | • | ( 录入 ) |
|          |                 |       |            |   | 格式化    |
|          |                 |       |            |   | 闪烁     |
|          |                 |       |            |   | 刷新     |
|          |                 |       |            |   | 清除时间篡改 |

| Ņ | 〕能 内存 |         |               |           |          |      |                    |
|---|-------|---------|---------------|-----------|----------|------|--------------------|
|   | 产品名称  | 产品ID    | 功能名称          | 功能 ID     | 功        | 能属性  |                    |
|   | 软件1   | 8       | 软件1           | 4         | 授权类型:    | 执行计数 |                    |
|   |       |         |               |           | 数值:      | 0    |                    |
|   |       | 1       |               |           | 本地:      | 1    | 这是烧制的物             |
|   |       |         |               |           | 网络:      | x    | — 征中的信息,<br>包括授权等。 |
|   |       | C       | 日本在了出土。       | 44 14     | 并发用户数类型: | 站点   |                    |
|   |       | 区対      | 是烧的子锁甲∣<br>ⅠD | 打特<br>征ID | 并发用户数值:  | 无限制  |                    |
|   |       | , TTT I | 在此都有显示        |           | 启用远程桌面:  | x    |                    |
|   |       | L       |               |           |          |      | -                  |
|   |       |         |               |           |          |      |                    |
|   |       |         |               |           |          |      |                    |

### 点击"格式化",

#### 录入锁

| D      | 锁类型   | <u> </u>   | 批次    | V-Clock 时间                                   |                                       | 查看详细信息         |
|--------|-------|------------|-------|----------------------------------------------|---------------------------------------|----------------|
| 62040  | Senti | nel-HL-Pro | MIWBI | 未启用                                          | •                                     | 录入             |
|        |       |            |       |                                              |                                       | 格式化            |
|        |       |            |       |                                              |                                       | 闪烁             |
|        |       |            |       |                                              |                                       | 刷新             |
| 己成功录入。 |       |            |       |                                              | [                                     | 清除时间篡改         |
| 内存     |       |            |       |                                              | · · · · · · · · · · · · · · · · · · · | $\wedge$       |
| 1.313  |       |            |       |                                              |                                       |                |
| 品名称    | 产品 ID | 功能名称       | 功能 ID | 功能属                                          | 注                                     | 注:这里"清除        |
| 20121  | 8     | 软件1        | 4     | 授权类型:                                        | 执行计数                                  | □              |
| 次件1    |       |            |       |                                              | 0                                     |                |
| 次件1    |       |            |       |                                              | U                                     | 使用虚拟时钟时        |
| 欠件1    |       |            |       | 本地:                                          | 4                                     | 使用虚拟时钟时系统时间的篡改 |
| 欠件1    |       |            |       | 本地:<br>网络:                                   | 0<br>✓<br>X                           | 使用虚拟时钟时系统时间的篡改 |
| 次件1    |       |            |       | 本地:<br>网络:<br>并发用户数类型:<br>去发用户数类型:           | 0<br>✓<br>X<br>玩点                     | 使用虚拟时钟时系统时间的篡改 |
| 次件1    |       |            |       | 本地:<br>网络:<br>并发用户数类型:<br>并发用户数值:<br>启用远程桌面: | v<br>×<br>站点<br>无限制                   | 使用虚拟时钟时系统时间的篡改 |
| 次件1    |       |            |       | 本地:<br>网络:<br>并发用户数类型:<br>并发用户数值:<br>启用远程桌面: | v<br>×<br>站点<br>无限制                   | 使用虚拟时钟时系统时间的篡改 |

### 这时格式化成功,锁中的数据全部清空。

| 10     | 锁类型        |       | 批次    | V-Clock  | 时间 |   | 查看详细信息 |
|--------|------------|-------|-------|----------|----|---|--------|
| 962040 | Sentinel-H | L-Pro | MIWBI | 未启用      |    | • | 录入     |
|        |            |       |       |          |    |   | 格式化    |
|        |            |       |       |          |    |   | 闪烁     |
|        |            |       |       |          |    |   | 刷新     |
| 口成功终于少 | 1          |       |       |          |    |   | 清除时间篡改 |
|        |            |       |       | 本地: 网络:  |    |   |        |
|        |            |       |       | 并发用户数类型: |    |   |        |
|        |            |       |       | 并发用户数值:  |    |   |        |
|        |            |       |       | 启用远程桌面;  |    |   |        |

第二种情况:子锁在客户手中: 客户先用RUS工具生成C2V,发给软件开发商,软件开发商 点击"授权"-"录入C2V",

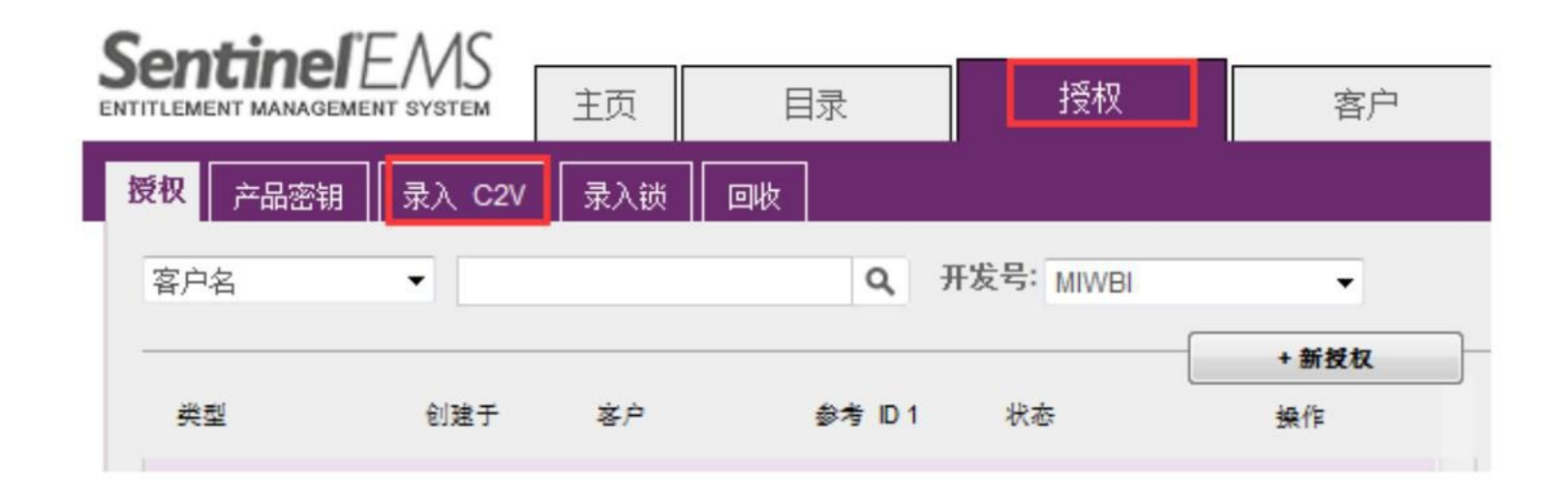

### 点击"选择文件",导入客户发来的C2V文件,

#### 录入 C2V

|     |      |    |     |            | •      |
|-----|------|----|-----|------------|--------|
| 文件名 | 锁 ID | 批次 | 锁类型 | V-Clock 时间 | 选择文件   |
|     |      |    |     |            | 查看详细信息 |
|     |      |    |     |            | 录入     |
|     |      |    |     |            | 格式化    |
|     |      |    |     |            | 清除克隆   |
|     |      |    |     |            | 清除时间篡改 |

| 功能 内存      |           |         |    |       |                                                                                                |
|------------|-----------|---------|----|-------|------------------------------------------------------------------------------------------------|
| 产品名称 产品 ID | Physic Vi | rtua 功能 | 名称 | 功能 ID | <b>功能属性</b><br>授权类型:<br>效值:<br>本地:<br>网络:<br>并发用户数类型:<br>并发用户数值:<br>启用远程桌面:<br>允许分离:<br>启用處拟机: |

#### 录入 C2V

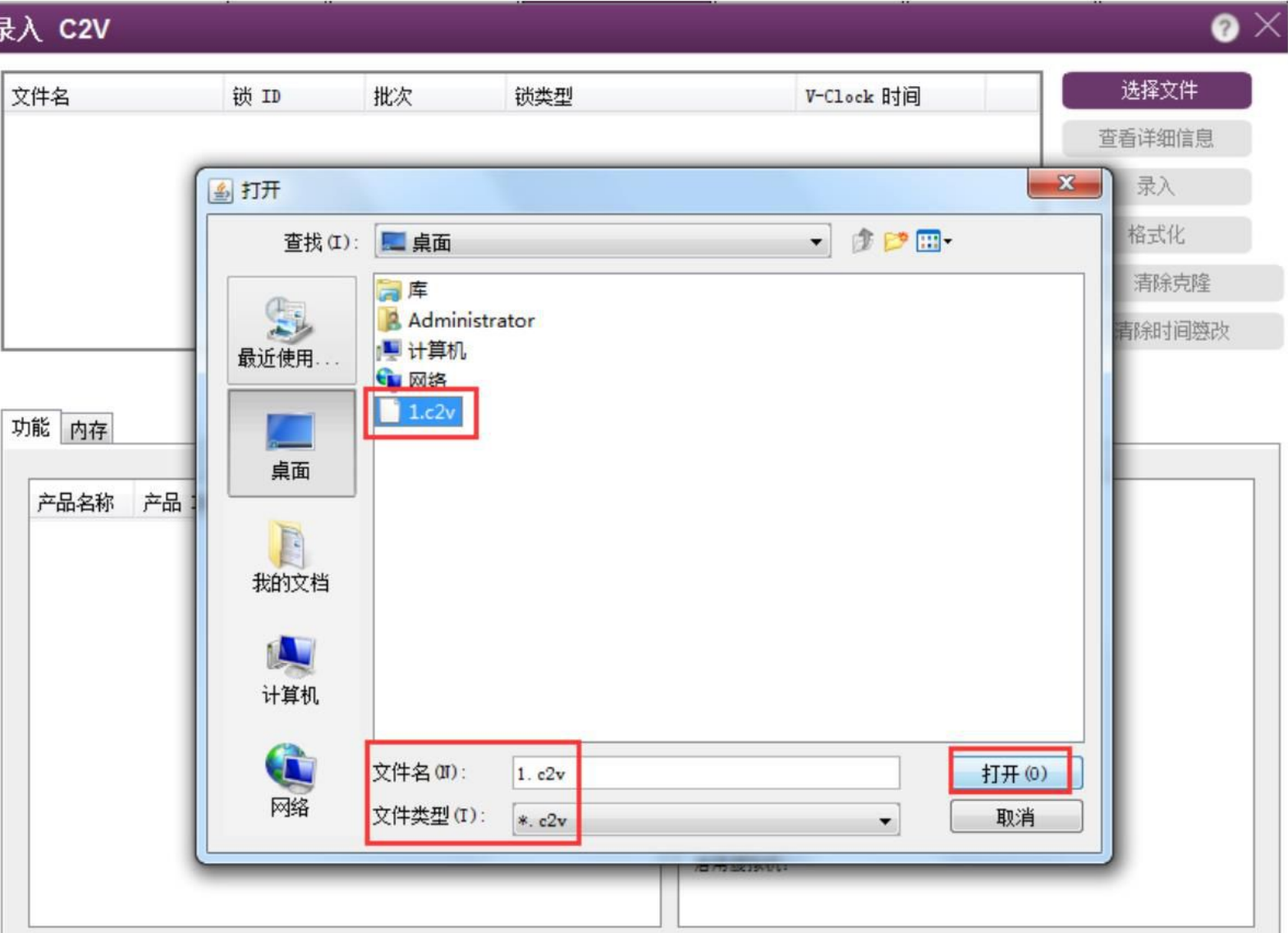

### 左边出现子锁的信息,点击右边"查看详细信息",

#### 录入 C2V

?  $\times$ 

| 文件名    | 锁 ID     | 批次    | 锁类型             | V-Clock 时间 |   | 选择文件    |
|--------|----------|-------|-----------------|------------|---|---------|
| 1. c2v | 48962040 | MIWBI | Sentinel-HL-Pro | 未启用        | • | 查看详细信息  |
|        |          |       |                 |            |   | 录入      |
|        |          |       |                 |            |   | 格式化     |
|        |          |       |                 |            |   | 清除克隆    |
|        |          |       |                 |            |   | 注意の一方法が |

#### 功能内存

| ≃品名称 | 产品ID | Physic | Virtua | 功能名称 | 功能 ID | 功能属性     |
|------|------|--------|--------|------|-------|----------|
|      |      |        |        |      |       | 授权类型:    |
|      |      |        |        |      |       | 数值:      |
|      |      |        |        |      |       | 本地:      |
|      |      |        |        |      |       | 网络。      |
|      |      |        |        |      |       | 并发用户数类型: |
|      |      |        |        |      |       | 并发用户数值:  |
|      |      |        |        |      |       | 启用远程桌面:  |
|      |      |        |        |      |       | 允许分离:    |
|      |      |        |        |      |       | 启用虚拟机:   |

### 点击"录入",

#### 录入 C2V

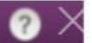

| て件名                         | 锁卫                     | 批次                    | 锁类型                           | V-Clock B                                                                          | 间                                                   | 选择文件   |
|-----------------------------|------------------------|-----------------------|-------------------------------|------------------------------------------------------------------------------------|-----------------------------------------------------|--------|
| . c2v                       | 48962040               | MIWBI                 | Sentinel-HL-Pro               | 未启用                                                                                | •                                                   | 查看详细信息 |
|                             |                        |                       |                               |                                                                                    |                                                     | 录入     |
|                             |                        |                       |                               |                                                                                    |                                                     | 格式化    |
|                             |                        |                       |                               |                                                                                    |                                                     | 清除克隆   |
|                             |                        |                       |                               |                                                                                    |                                                     | 清除时间篡改 |
| 产品名称 产品<br>软件1 8            | ID Physic              | Virtua 功能             | <u> </u>                      | 功能<br>授权类型:                                                                        | <b>属性</b><br>执行计约                                   |        |
| 产品名称 产品                     | ID Physic              | Virtua 功能             | 能名称 功能 ID                     | 功能                                                                                 | 属性                                                  |        |
| <u>产品名称 产品</u><br>软件1 8     | ID Physic              | Virtua 功能<br>软化       | <u> と名称 功能 ID</u><br>+1 4     | <b>功能</b><br>授权类型:<br>数值:                                                          | <b>属性</b><br>执行计数<br>8                              | Ę.     |
| <u>产品名称</u> 产品<br>软件1 8     | ID Physic              | Virtua 功能             | <u><br/>と名称 功能 ID</u><br>+1 4 | <b>功能</b><br>授权类型:<br>数值:<br>本地:<br>网络,                                            | <b>属性</b><br>执行计数<br>8<br>✓                         |        |
| <u>产品名称</u> 产品<br>软件1 8     | ID Physic              | Virtua 功能             | <u><br/>と名称 功能 ID</u><br>+1 4 | <b>功能</b><br>授权类型:<br>数值:<br>本地:<br>网络:<br>并发用户数类型:                                | <b>[属性</b><br>执行计数<br>8<br>✓<br>X<br>站点             | 这是华权   |
| 产品名称     产品       软件1     8 | D Physic               | Virtua 功能<br>软的产      | <u><br/>と名称 功能 ID</u><br>+1 4 | <b>功能</b><br>授权类型:<br>数值:<br>本地:<br>网络:<br>并发用户数类型:<br>并发用户数值:                     | <b>[属性</b><br>执行计数<br>8<br>✓<br>X<br>站点<br>无限制      | 这是牧权   |
| 产品名称     产品       软件1     8 | D Physic<br>这是子有<br>品信 | Virtua 功能<br>软的<br>能  | <u> 皆名称 功能 ID</u><br>+1 4     | <b>功能</b><br>授权类型:<br>数值:<br>本地:<br>网络:<br>并发用户数类型:<br>并发用户数值:<br>启用远程桌面:          | <b>[属性</b><br>执行计数<br>8<br>✓<br>X<br>站点<br>无限制<br>X | 这是牧权   |
| 产品名称     产品       软件1     8 | D Physic<br>这是子有<br>品信 | Virtus 功<br>软的产<br>i息 | <u>比名称 功能 ID</u><br>+1 4      | <b>功能</b><br>授权类型:<br>数值:<br>本地:<br>网络:<br>并发用户数类型:<br>并发用户数值:<br>启用远程桌面:<br>允许分离: | 調性 払行计数 8  ✓ X  站点 无限制 X  不适用                       | 这是特权   |

#### 出现"已成功录入",点击"格式化",

| 牛名                                                                                                    |            | 锁卫       | 批次     | 锁约          | 型            | V-I                                               | Clock 时间 |                                              | 选择文件         |
|----------------------------------------------------------------------------------------------------|------------|----------|--------|-------------|--------------|---------------------------------------------------|----------|----------------------------------------------|--------------|
| c2v                                                                                                    |            | 48962040 | MIWBI  | Ser         | tinel-HL-Pro | 未                                                 | 計用       | •                                            | 查看详细信息       |
|                                                                                                    |            |          |        |             |              |                                                   |          |                                              | 录入           |
|                                                                                                    |            |          |        |             |              |                                                   |          |                                              | 格式化          |
|                                                                                                    |            |          |        |             |              |                                                   |          |                                              | 清除克隆         |
|                                                                                                    |            |          |        |             |              |                                                   |          |                                              | 清除时间签改       |
| 能 内存<br>产品名称                                                                                                    | 产品 ID      | Physic   | Virtua | 功能名称        | 功能 ID        |                                                   | 功能属性     |                                              |              |
| <ul> <li>応</li> <li>内存</li> <li></li> <li></li> <l< td=""><td>产品 ID<br/>8</td><td>Physic</td><td>Virtua</td><td>功能名称<br/>软件1</td><td>功能 ID<br/>4</td><td>授权类型:</td><td>功能属性</td><td>执行计数</td><td><u>ن</u></td></l<></ul> | 产品 ID<br>8 | Physic   | Virtua | 功能名称<br>软件1 | 功能 ID<br>4   | 授权类型:                                             | 功能属性     | 执行计数                                         | <u>ن</u>     |
| 能 <u>内存</u><br>产品名称<br>软件1                                                                                                    | 产品 ID<br>8 | Physic   | Virtua | 功能名称<br>软件1 | 功能 ID<br>4   | 授权类型:<br>数值:                                      | 功能属性     | 执行计数<br>8                                    | ħ            |
| 能 <u>内存</u><br>产品名称<br>软件1                                                                                                    | 产品 ID<br>8 | Physic   | Virtua | 功能名称<br>软件1 | 功能 ID<br>4   | 授权类型:<br>数值:<br>本地:                               | 功能属性     | 执行计数<br>8<br>✔                               | <u></u>      |
| 能 <u>内存</u><br>产品名称<br>软件1                                                                                                    | 产品 ID<br>8 | Physic   | Virtua | 功能名称<br>软件1 | 功能 ID<br>4   | 授权类型:<br>载值:<br>本地:<br>网络:                        | 功能属性     | 执行计数<br>8<br>✔<br>¥                          | <u></u>      |
| 能 <u>内存</u><br>产品名称<br>软件1                                                                                                    | 产品 ID<br>8 | Physic   | Virtua | 功能名称<br>软件1 | 功能 ID<br>4   | 授权类型:<br>数值:<br>本地:<br>网络:<br>并发用户数类型:            | 功能属性     | 执行计数<br>8<br>✔<br>I<br>站点                    | <u>ن</u>     |
| 能 <u>内存</u><br>产品名称<br>软件1                                                                                                    | 产品 ID<br>8 | Physic   | Virtua | 功能名称<br>软件1 | 功能 ID<br>4   | 授权类型:<br>数值:<br>本地:<br>网络:<br>并发用户数类型:<br>并发用户数值: | 功能属性     | 执行计数<br>8<br>✓<br>▲<br>站点<br>无限制             | <u>۵</u>     |
| 能 <u>内存</u><br>产品名称<br>软件1                                                                                                    | 产品 ID<br>8 | Physic   | Virtua | 功能名称<br>软件1 | 功能 ID<br>4   | 授权类型:                                             | 功能属性     | 执行计数<br>8<br>✓<br>X<br>站点<br>无限制<br>X        | <b></b><br>文 |
| 能 <u>内存</u><br>产品名称<br>软件1                                                                                                    | 产品 ID<br>8 | Physic   | Virtua | 功能名称<br>软件1 | 功能 ID<br>4   | 授权类型:<br>                                         | 功能属性     | 执行计数<br>8<br>✓<br>工<br>站点<br>无限制<br>工<br>不适用 | <b>执</b>     |

### 保存生成的V2C文件,发给用户,

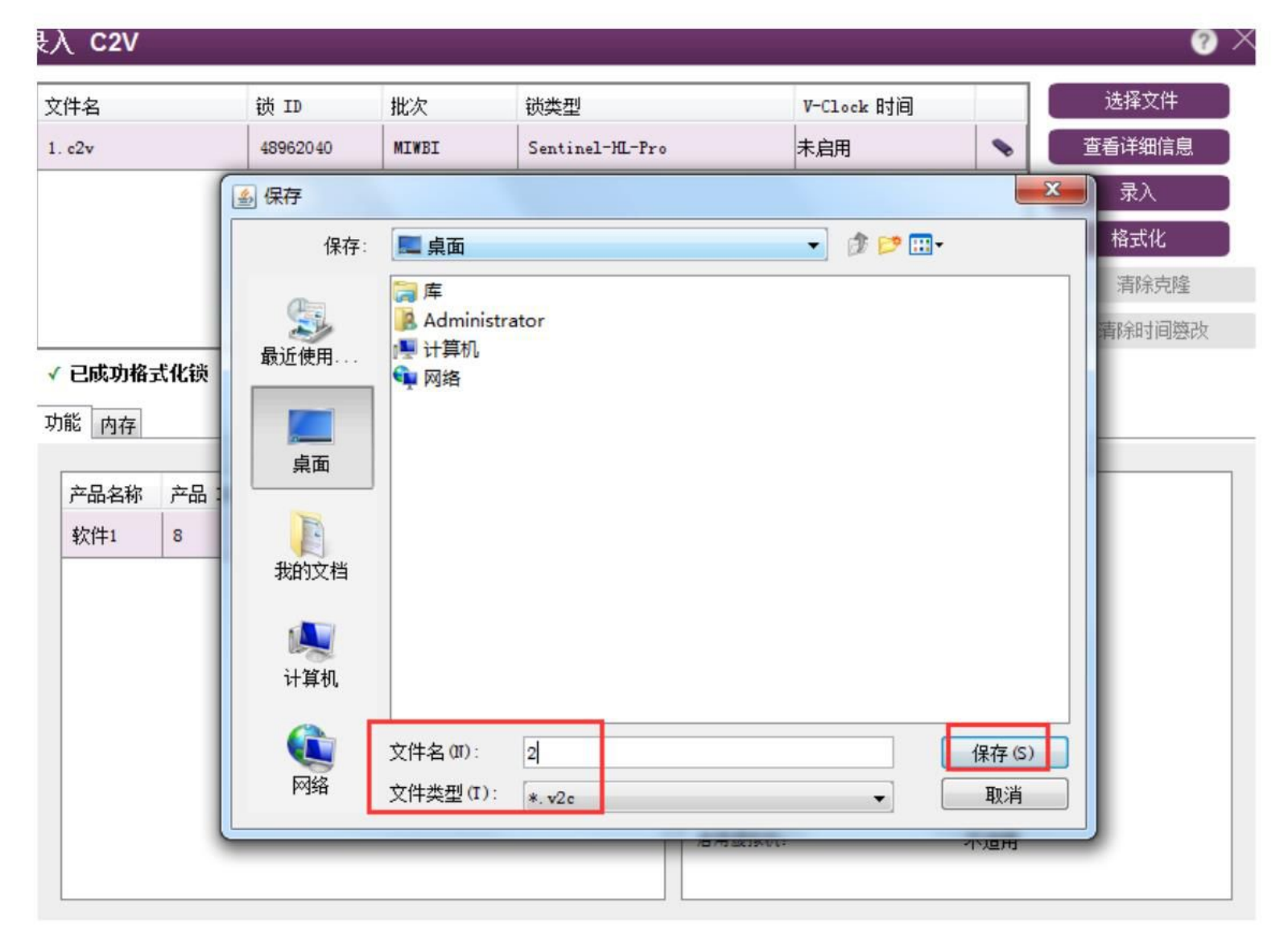

#### 提示格式化成功。用户收到V2C文件后用RUS工具导入激活, 此时客户手中的子锁被清空。

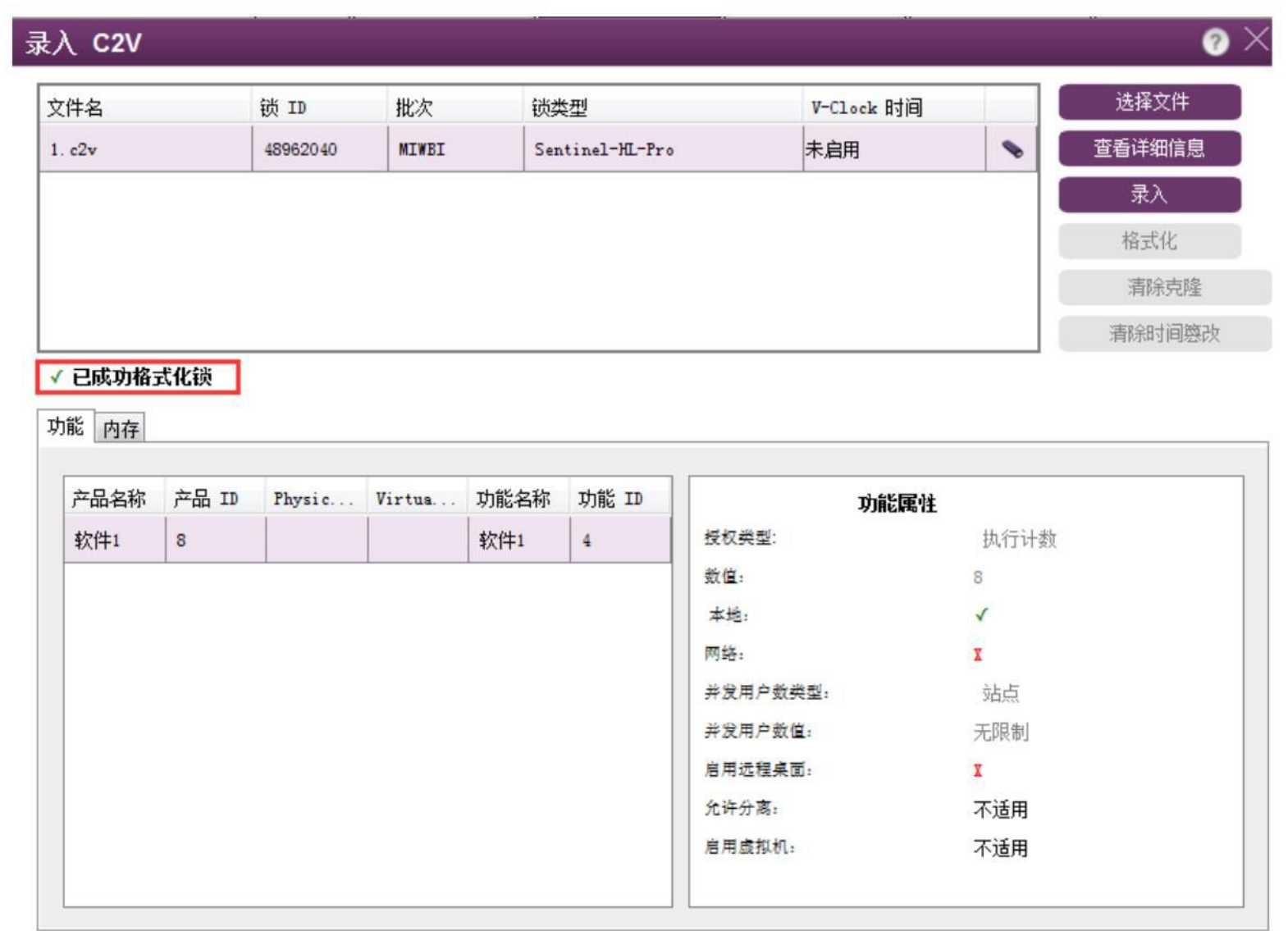